# Web予約システム

# 「Little Calendar」ご利用マニュアル

「Little Calendar」は語楽塾リトルヨーロッパ・語楽塾リトルアジア独自の Web予約システムです。「Little Calendar」を利用して、レッスン予約や予約変更、 講師のスケジュール確認などができます。

ログインID&パスワード

ログインIDおよびパスワードを入力の上、「ログイン」をクリックしてログインします。

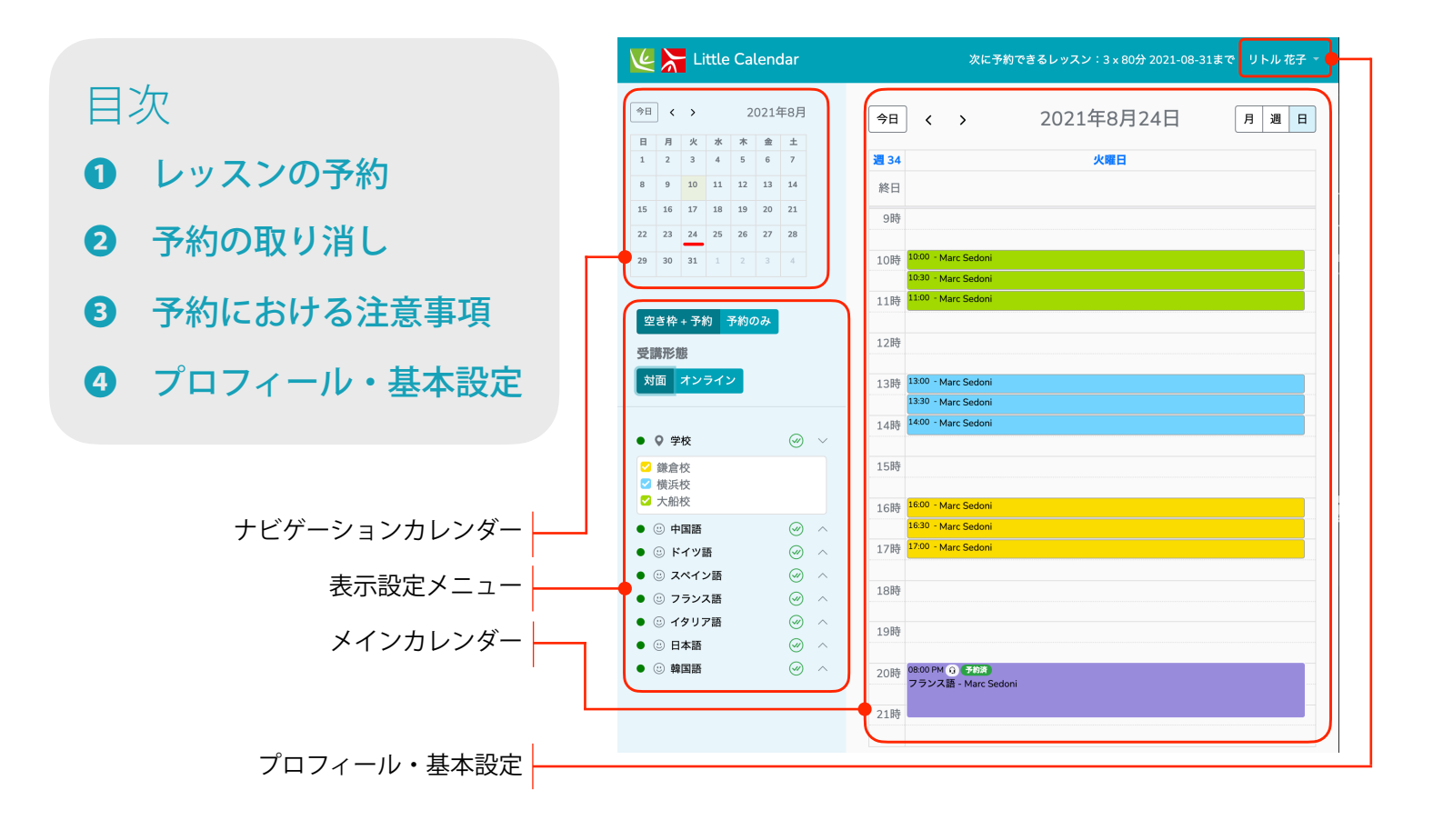

1 レッスンの予約

| 空き枠+予約<br>予約のみ<br>受講飛                                                                                                    |                                   |             |             | •<br>• |  |
|----------------------------------------------------------------------------------------------------|-----------------------------------|-------------|-------------|--------|--|
| 対面<br>オンライン                                                                                                    | $\otimes$                         | ~           |             |        |  |
| <ul> <li>□ 鎌倉校</li> <li>□ 横浜校</li> <li>✓ 大船校</li> </ul>                                                                                                    |                                   |             |             |        |  |
| <ul> <li>中国語</li> <li>ビドイツ語</li> <li>スペイン語</li> </ul>                                                                                                    | $\otimes$ $\otimes$ $\otimes$     | ^<br>^<br>^ |             |        |  |
| <ul> <li>〇 Ōkura Satoko</li> <li>〇 Marti Christophe</li> <li>Sedoni Marc</li> <li>Josiane</li> <li>hardonnereau Vincent</li> <li>Bancel Pierre-Yves</li> <li>Saitō Hiromi</li> <li>☐ Hubleur Aurélien</li> </ul> | $\otimes$                         |             |             |        |  |
| <ul> <li>・ ・・・・・・・・・・・・・・・・・・・・・・・・・・・・・・・・・・・</li></ul>                                                                                                    | $\otimes$ $\otimes$ $\otimes$     | ^<br>^<br>^ |             | į      |  |
| ▲ 何も選択されていない状態ですと、<br>メインカレンダーには何も表示されません                                                                                                    |                                   |             |             |        |  |
| <ul> <li>リトル花子</li> <li>② 80分(プレミアム)</li> <li>文船校</li> <li>〇 2021/08/24(火) 10:00~11:20</li> </ul>                                                                                                    |                                   |             |             |        |  |
| ② Sedoni Marc<br>↩ フランス語 ◆                                                                                                    | の内容<br>【<br>の<br>4<br>4<br>4<br>4 |             | しいです;<br>戻る | か?     |  |

 $4\mu$ 

10侍

12時

2021年8月

金 ±

12 13 14

26 27

水 木 5 6 7

18 19 20 21

10 11

24

今日 < >

9

16

日 月 火

1 2 3 4

8

15

22

29 30

| 1.希望の日程をメインカレンダーに表示させた上で、 |
|---------------------------|
| 表示設定メニューの:                |
| •「空き枠 + 予約」               |

- ・希望の受講形態(「対面」または「オンライン」)
- 希望の校舎および講師

を選択します。

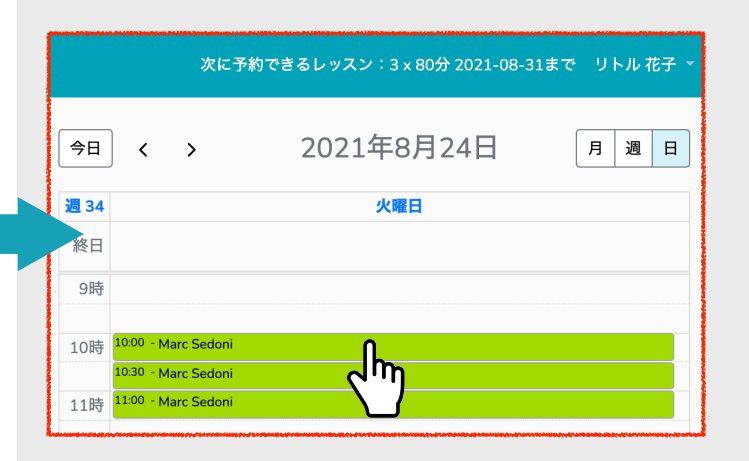

2. レッスンの希望開始時間に合わせて講師の空き枠を クリックします。

### 注意:

レッスンの総合時間に必要な枠数をご確認ください: 80分レッスンの場合:3枠が必要です 50分レッスンの場合:2枠が必要です

3. 予約レッスンの情報を確認し、「予約する」をクリック します。

(複数の言語を担当できる講師の場合は「言語」を 選択できます。)

最後の確認画面が出たら「はい」をクリックします。

4.予約が確定されたことを、メインカレンダーと ナビゲーションカレンダーでも確認できます。

また、ご登録メールアドレスに確認メールが届きます。

10:00 AM 🚔 予約済 フランス語 - Marc Sedoni

例:8月24日(火)の10:00から、 80分のフランス語レッスンが予約OK

予約の取り消し 2

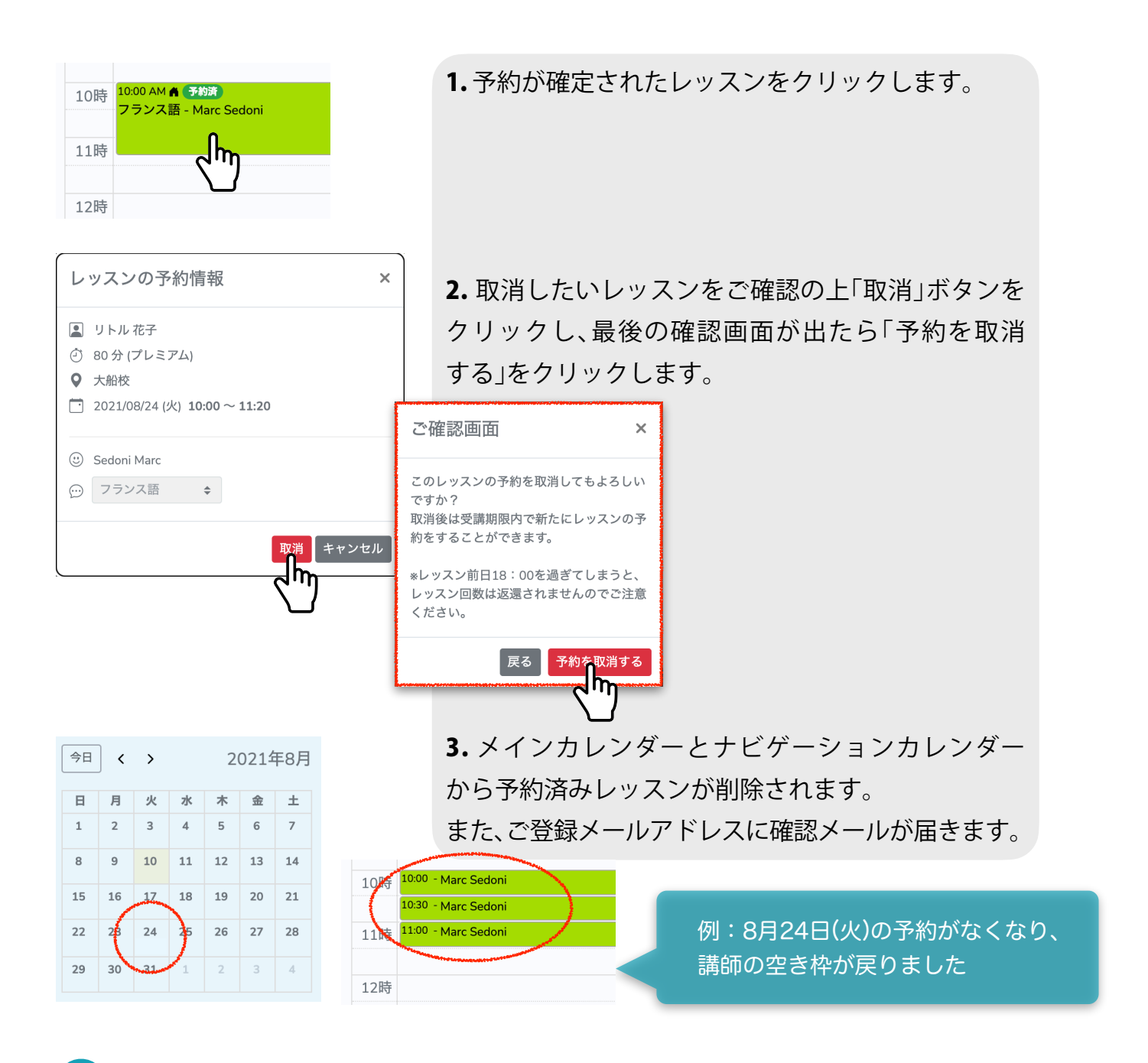

# 3 予約における注意事項

## 予約レッスンの順番について:

 ○予約されるレッスンは、「予約可能レッスン一覧(●参照)」から有効期限が最も近い ものから自動的に予約されます。

システム上、基本的には当月分のレッスンの予約が完了されてから翌月分のご予約が 可能となります。

#### 予約の変更:

○予約の変更は、変更したい予約の「取消」を行ってから改めて予約操作を行ってください。

#### 予約および予約変更締め切り:

- o Web予約システム【Little Calendar】の場合:前日18:00まで
- ・受付(メールまたはお電話)の場合:前受付営業日18:00まで
- 予約および予約変更の締め切りを過ぎた場合は当日キャンセル扱いとなり、レッスン
   回数は消化します。

### 未予約レッスンの翌月繰越:

- 未予約レッスンの翌月繰越をご希望の場合は、必ず当月末までに各校舎受付へご連絡 ください。

#### スタンダードプランの担当講師について:

 スタンダードプランの場合は、担当講師を確認の上ご予約をお取りできますが、学校側の 都合により急遽代講講師への変更となる場合がありますことをご了承ください。

#### オンラインレッスンについて:

- ○オンラインレッスンは、Web会議システム「Whereby」のインターネットサービスを 利用して提供されます。
- オンラインレッスンのリンクは、予約詳細にあるアクセスリンク(メインカレンダーの 予約済みレッスンをクリック)、または確認メールからもアクセスができます。

#### その他注意事項:

- ・現時点ではパソコン向けのサービスとなっておりますため、スマートフォンや タブレットからアクセスをされる場合は、ご利用の機器によっては操作・閲覧 しづらい場合がありますことをご了承ください。
- ・どのブラウザーからもアクセスが可能ですが、サポートはGoogle Chromeで行って おります(<u>https://www.google.co.jp/chrome/</u>)
- パスワードを忘れた場合、「パスワードを忘れた場合」をクリックし、登録のメール
   アドレスに届いたメールの案内に従ってパスワードの再設定を行ってください。

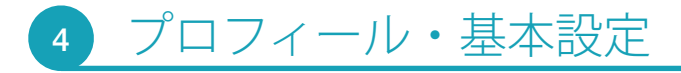

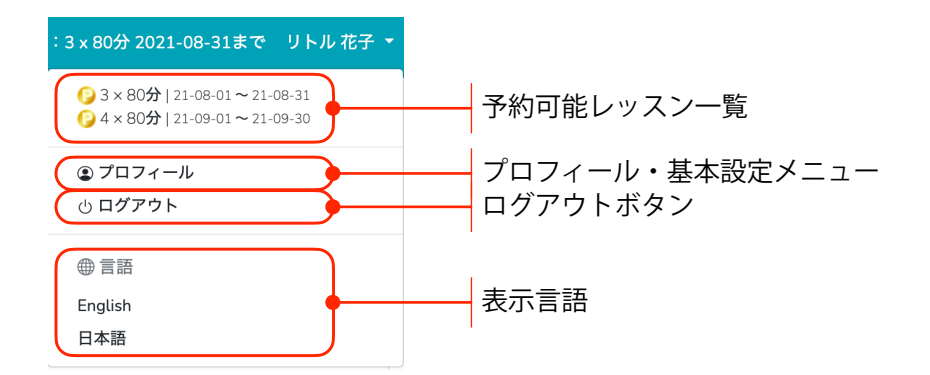

# プロフィール画面

ご登録情報と「Little Calendar」のデフォルト設定を確認できます。

| マイデータ                               | 基本設定 【Little Calendar | <sup>」のデフォルト設定を</sup> 自分に合った設定にしておくと、ログイン時に毎回            |
|-------------------------------------|-----------------------|----------------------------------------------------------|
| ID: 8000000                         | 表示言語日本                | ☆ 校舎や講師を選択する手間が省ける                                       |
| リトル 花子                              | 通学校舎 大船               | 校 🗢                                                      |
| ウトル ハテコ<br>合 0123-45-6789           | 受講言語1 スペ              | イン語 ◆ 講師1 Cardozo Cacho ◆ ●                              |
| ☐ little-<br>hanako@littleeurope.jp | 保存                    | 言語」とその「調印」は4ハダーノまで設定が可能です                                |
|                                     | パスワードの再設定             |                                                          |
|                                     | 現在のパスワード              |                                                          |
|                                     | 新しいパスワード              | パスワードのの設定には、[大文字]、[小文字]、[数字]の3種類を含む、8桁以上の半角英数字<br>が必要です。 |
|                                     | 新しいパスワードを再<br>入力      |                                                          |
|                                     | パスワード再設定              |                                                          |

マイデータ:登録済みのID番号、氏名、電話番号、メールアドレスを確認できます。ご変更 または誤りがある場合は必ず各校舎までご連絡ください。

基本設定:ログインをした時のデフォルト設定を管理します。

「表示言語」、「通学校舎」、「受講言語」と「講師」を設定できます。

▲ご希望の「受講言語」を選択する場合は、必ず「講師」と合わせてお選びください。

「受講言語」とその「講師」は4パターンまで設定が可能です。

パスワードの再設定:パスワードの設定には、[大文字]、[小文字]、[数字]の3種類を含む、 8桁以上の半角英数字が必要です。